## HOW TO ENTER THE OFFICIAL VOTER ON MAXPREPS

#### Log into MaxPreps and go to your AD's Utility Page:

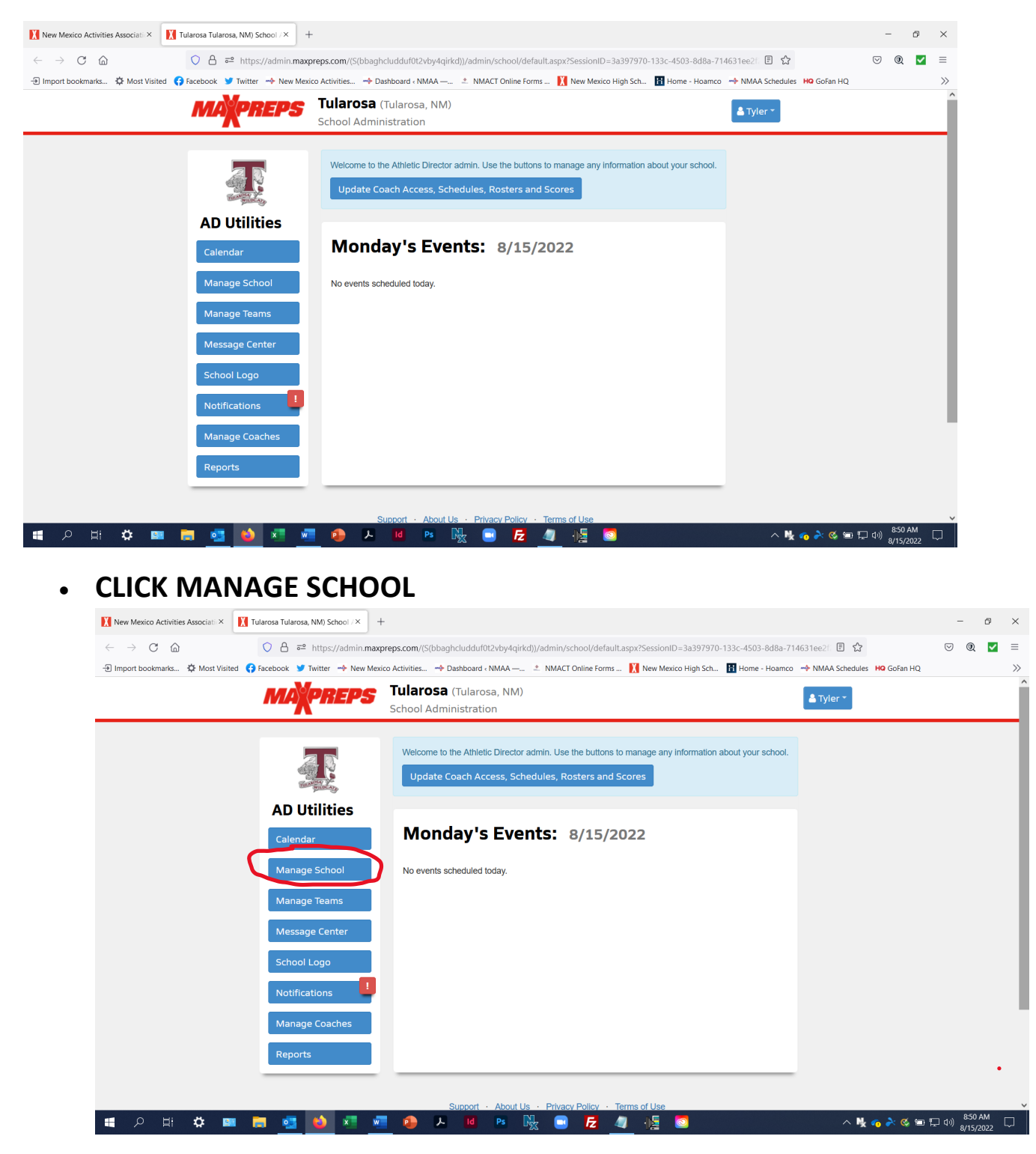

### **CLICK SCHOOL INFORMATION:**

| New Mexico Activities Associati ×                                                                                                    | isa Tularosa, NM) School /× ] +                         |                                                         |                                                                |               | -                          | đ               | ×  |
|----------------------------------------------------------------------------------------------------|---------------------------------------------------------|---------------------------------------------------------|----------------------------------------------------------------|---------------|----------------------------|-----------------|----|
| $\leftarrow$ $\rightarrow$ C $\textcircled{o}$                                                                                                    | https://admin.maxp                                      | reps.com/(S(bbaghcludduf0t2vby4qirkd))/adm              | n/school/manage.aspx?SessionID=3a397970-133c-4503-8d8a-714631e | e2f20 🏠       | $\bigtriangledown$ (       | 0 🔽             | ≡  |
| 🕣 Import bookmarks 🔅 Most Visited 🚯 Facebook 🎔 Twitter 🔶 New Mexico Activities 🔶 Dashboard « NMAA — 📩 NMACT Online Forms 🚺 New Mexico High Sch 🔢 Home - Hoamco 🔶 NMAA Schedules 🔒 Gofan HQ |                                                         |                                                         |                                                                |               |                            |                 | >> |
|                                                                                                    | NAXPREPS                                                | <b>Tularosa</b> (Tularosa, NM)<br>School Administration |                                                                | Fyler 🔻       |                            |                 | Â  |
| н                                                                                                    | ome / Manage School                                     |                                                         |                                                                |               |                            |                 |    |
| M                                                                                                    | lanage Tular                                            | osa (NM)                                                |                                                                |               |                            |                 |    |
| ł                                                                                                    | AD Access                                               |                                                         | Athletic Director Sergio Castanon                              |               |                            |                 |    |
| N                                                                                                    | Manage access to the school's<br>Add/Update Permissions | AD Admin.                                               | Update the Athletic Director name for display on MaxPreps.     |               |                            |                 |    |
|                                                                                                    |                                                         |                                                         | School Information                                             |               |                            |                 |    |
|                                                                                                    |                                                         |                                                         | School Information                                             |               |                            |                 |    |
| https://admin.maxpreps.com/(S(bbaghcludduf0t2vby4                                                                                                    | lqirkd))/admin/school/information/                      | default.aspx?SessionID=3a397970-133c-4503-8d8a-7        | 14631ee2f20 . Terms of Use                                     | ^ 💺 🍖 À 🍕 🗃 🗄 | 고 다이) <sup>8:</sup><br>8/1 | 52 AM<br>5/2022 |    |

## CLICK SCHOOL STAFF

| New Mexico Activities Associati × 🚺 Tularosa Tularosa, NM) School /× +                               |                                                                                                    | -                      | ð            | ×             |
|----------------------------------------------------------------------------------------------------|----------------------------------------------------------------------------------------------------|------------------------|--------------|---------------|
| $\leftarrow$ $\rightarrow$ C $\textcircled{a}$ $\bigcirc$ $\bigcirc$ $\bigcirc$ https://admin.maxpre | os.com/(S(bbaghcludduf0t2vby4qirkd))/admin/school/information/default.aspx?SessionID=3a397970-133c-4503-8d8a-714    | ⊠ ®(                   | ~            | =             |
| -🕣 Import bookmarks 🌣 Most Visited 😝 Facebook 🈏 Twitter 🔶 New Mexico                                 | Activities 🔶 Dashboard « NMAA — 🙏 NMACT Online Forms 🚺 New Mexico High Sch 🚹 Home - Hoamco 🔿 NMAA Schedules 🙌 GoFan | HQ                     |              | >>            |
| MAXPREPS                                                                                             | Tularosa (Tularosa, NM) 🛷 🏝 Tyler *                                                                                 |                        |              | Î             |
| Home / Manage School /                                                                               | School Information                                                                                                  |                        |              |               |
| Update Menu                                                                                          | School Information                                                                                                  |                        |              |               |
| School Information                                                                                   | Keep your school information updated on MaxPreps.                                                                   |                        |              |               |
| Address                                                                                              | School Name ? Tularosa Request Change                                                                               |                        |              |               |
| Colorr                                                                                               | Search Names ? tularosa                                                                                             |                        |              |               |
| Colors                                                                                               | Gender Co-Ed ~                                                                                                    |                        |              |               |
| Description                                                                                          | Type Public v                                                                                                    |                        |              |               |
| Mascot                                                                                               | School URL http://www.tularosa.k12.nm.us                                                                            |                        |              |               |
| Notable Alumni                                                                                       | Phone (575) 585 - 8866 Ext.                                                                                         |                        |              |               |
| School Staff                                                                                         | Fax ()                                                                                                    |                        |              |               |
|                                                                                                    | Enrollment                                                                                                    |                        |              |               |
|                                                                                                    | Do Not Fax School ?                                                                                                 |                        |              |               |
|                                                                                                    | Save Changes                                                                                                    |                        |              | ~             |
| = २ म 🗢 💷 🧕 💁 🛤 🧖                                                                                    | 😝 🖌 🔟 🖻 🖳 🗖 💆 🦉 🌆 💿 📃 🔨                                                                                             | ・ 管 口 小) 8:52<br>8/15/ | AM [<br>2022 | $\overline{}$ |

#### CLICK THE GREEN PLUS SIGN TO ADD STAFF

| New Mexico Activities Associati × | Tularosa Tularosa, NM) School /× +      |                       |                           |                                 |                    |                                  | -                       | ð                 | ×  |
|-----------------------------------|-----------------------------------------|-----------------------|---------------------------|---------------------------------|--------------------|----------------------------------|-------------------------|-------------------|----|
|                                   | O A a= https://admin.maxpre             | ps.com/(S(bbaghcluddu | uf0t2vby4girkd))/admin/   | school/information/school staff | aspx?SessionID=3a3 | 97970-133c-4503-8d8a 😭           |                         | 0. 🗸              | =  |
| - Import bookmarks 🌣 Most Vis     | sited 😝 Facebook 🈏 Twitter 🔶 New Mexico | Activities 🔶 Dashboar | d « NMAA — 🖄 NMAC         | T Online Forms 🚺 New Mexico     | High Sch 🔢 Home    | Hoamco 🔶 NMAA Schedules HQ GoFan | HQ                      |                   | >> |
|                                   | MAPREPS                                 | Tularosa (Tular       | rosa, NM)                 |                                 |                    | 🚓 💄 Tyler ₹                      |                         |                   | ^  |
|                                   |                                         | School Administra     | tion                      |                                 |                    |                                  |                         |                   | _  |
|                                   | Home / Manage School /                  | School Staff          |                           |                                 |                    |                                  |                         |                   |    |
|                                   |                                         |                       |                           |                                 |                    | $\frown$                         |                         |                   |    |
|                                   | Update Menu                             | School Staff +Staff   |                           |                                 |                    |                                  |                         |                   |    |
|                                   | School Information                      | School staff informa  | ation is required for New | / Mexico schools.               |                    | $\smile$                         |                         |                   |    |
|                                   | Address                                 | Name                  | Position                  | Email                           | Phone              | Start Date Edit                  |                         |                   |    |
|                                   |                                         | Official Voter        | Athletic Director         | s                               | (575) 565-6667     | × 1                              |                         |                   |    |
|                                   | Colors                                  |                       |                           |                                 |                    |                                  |                         |                   |    |
|                                   | Description                             |                       |                           |                                 |                    |                                  |                         |                   |    |
|                                   | Mascot                                  |                       |                           |                                 |                    |                                  |                         |                   |    |
|                                   | Notable Alumni                          |                       |                           |                                 |                    |                                  |                         |                   |    |
|                                   | School Staff                            |                       |                           |                                 |                    |                                  |                         |                   |    |
|                                   |                                         |                       |                           |                                 |                    |                                  |                         |                   |    |
|                                   |                                         |                       |                           |                                 |                    |                                  |                         |                   |    |
|                                   |                                         | Support               | t · About Us · Priva      | cy Policy · Terms of Use        |                    |                                  |                         |                   |    |
| 🖷 🔎 🖽 🌣 🛛                         | 🕮 🚍 🥶 🛤 🖷                               | 🤹 😕 🔟                 | Ps 🍡 🖸                    | ) 🛃 🥥 📲 🙋                       | 2                  | ^ Ng 🧑 矝 🤇                       | 8<br>1日 日 (1)) 8/<br>8/ | :54 AM<br>15/2022 |    |

# ENTER THE OFFICIAL VOTER INFORMATION AND CHECK THE OFFICIAL VOTER BOX AND THE SAVE

| 🚺 New Mexico Activities Associati × 🚺 Tularosa Tularosa, NM) Schoo                             | /× +                                                    |                                                         |                                              | - 6                          | ×          |
|------------------------------------------------------------------------------------------------|---------------------------------------------------------|---------------------------------------------------------|----------------------------------------------|------------------------------|------------|
| $\leftarrow$ $\rightarrow$ C $\textcircled{a}$ $\bigcirc$ A $\overrightarrow{\sim}$ https://ac | min.maxpreps.com/(S(bbaghcludduf0t2vby4qirkd))          | )/admin/school/information/school_staff.aspx?SessionID= | 3a397970-133c-4503-8d8a 🏠                    | . ₪                          | <b>~</b> = |
| 🕣 Import bookmarks 🌣 Most Visited 😝 Facebook 🈏 Twitter 🛶                                       | New Mexico Activities 🔶 Dashboard < NMAA —              | * NMACT Online Forms 🚺 New Mexico High Sch 🚹 Ho         | me - Hoamco 🛛 🗝 NMAA Schedules 🛛 HQ GoFan HQ |                              | >>         |
| MARPRE                                                                                         | <b>Tularosa</b> (Tularosa, NM)<br>School Administration |                                                         | 🆀 💄 Tyler 🍷                                  |                              | Â          |
| Home / Manage                                                                                  | School / School Staff                                   |                                                         |                                              |                              |            |
|                                                                                                |                                                         |                                                         | ×                                            |                              |            |
| Add Scho                                                                                       | ol Staff Contact                                        |                                                         |                                              |                              |            |
| First Name                                                                                     |                                                         | Last Name                                               |                                              |                              |            |
| Email                                                                                          |                                                         | Phone () ext.                                           | ]                                            |                              |            |
| Position                                                                                       | - Select One - 🗸 🗸                                      | Start Date - Select Month - 👻 - Select Yea              | ır - 👻                                       |                              |            |
|                                                                                                |                                                         |                                                         |                                              |                              |            |
|                                                                                                | oter Only ONE contact can be the official vo            | ter per school.                                         |                                              |                              |            |
| Save                                                                                           | incel                                                   |                                                         |                                              |                              |            |
| School Staff                                                                                   |                                                         |                                                         |                                              |                              |            |
|                                                                                                |                                                         |                                                         |                                              |                              |            |
|                                                                                                |                                                         |                                                         |                                              |                              |            |
|                                                                                                | Support · About Us                                      | Privacy Policy Terms of Use                             |                                              |                              |            |
| 📲 २ म 🌣 💷 📑 💁 🌢                                                                                | 📕 🐖 🔒 🔎 🖬 🖻                                             | ς 💷 🔁 🥥 📲                                               | ~ Ng 💊 🐼 📾 🖬                                 | 8:55 AM<br>口(小))<br>8/15/202 | , 🖓        |

AND YOU ARE DONE!